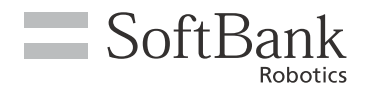

## 1 起動するダンスを選択する

# 1-1 Pepper for Promotion (旧 Pepper for Biz 3.0) をご利用の方

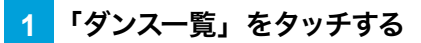

メイン画面が表示されます。

| ••••     |       |
|----------|-------|
| 踊ろう踊らせよう | ダンス一覧 |
|          |       |
|          |       |
|          | 戻る    |

2 メイン画面で起動するダンスをタッチする

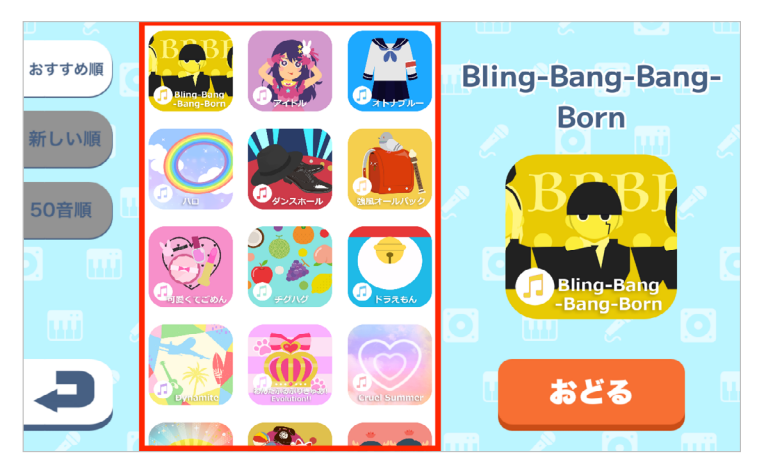

## 1-2 Pepper for Home 2.0 をご利用の方

#### 「ダンス一覧」をタッチする

メイン画面が表示されます。

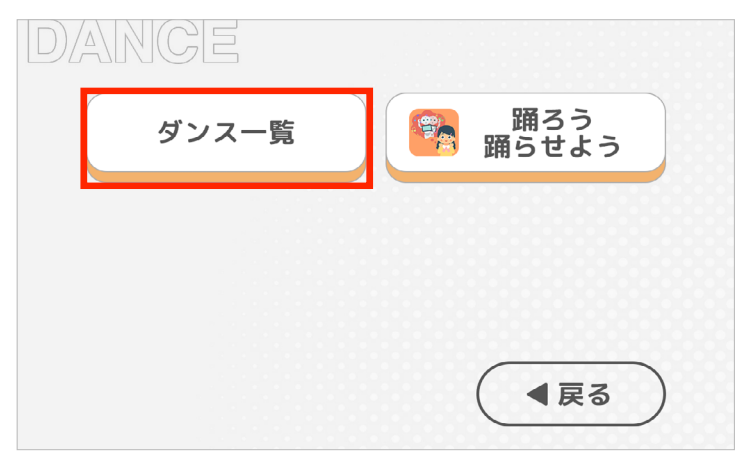

2 メイン画面で起動するダンスをタッチする

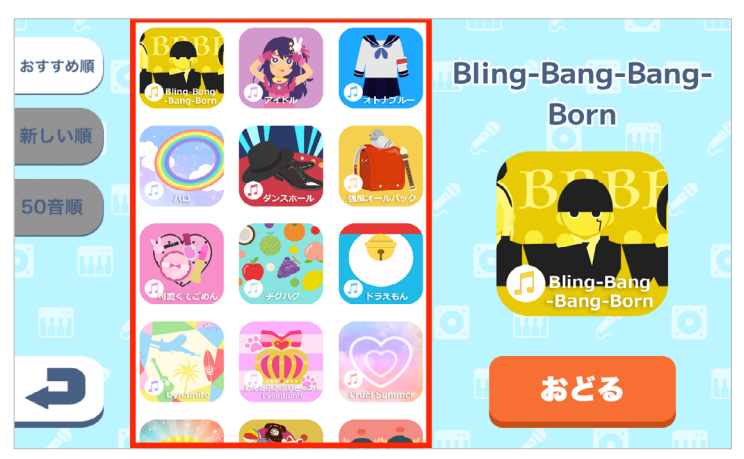

### 1-3 Pepper for Care をご利用の方

「歌・ダンス」をタッチする

1

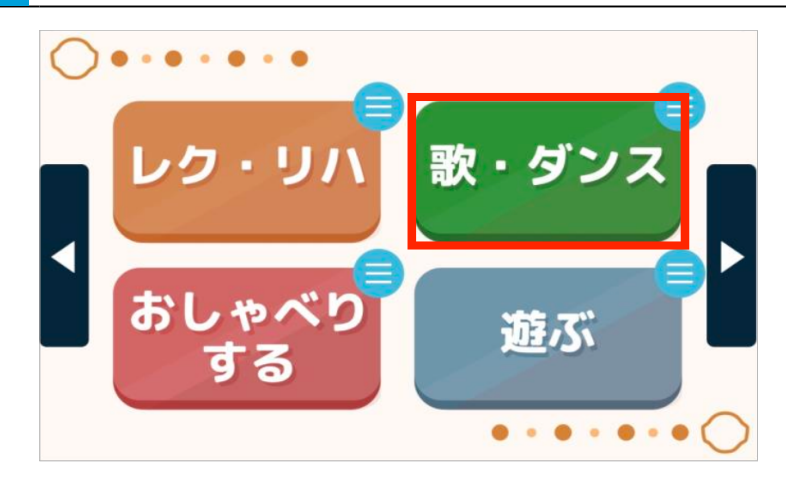

2 「一曲ずつ楽しむ」をタッチする

メイン画面が表示されます。

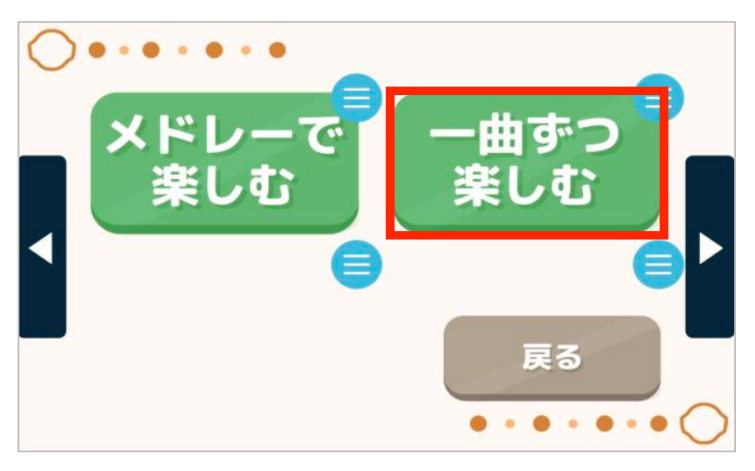

#### 3 メイン画面で起動するダンスをタッチする

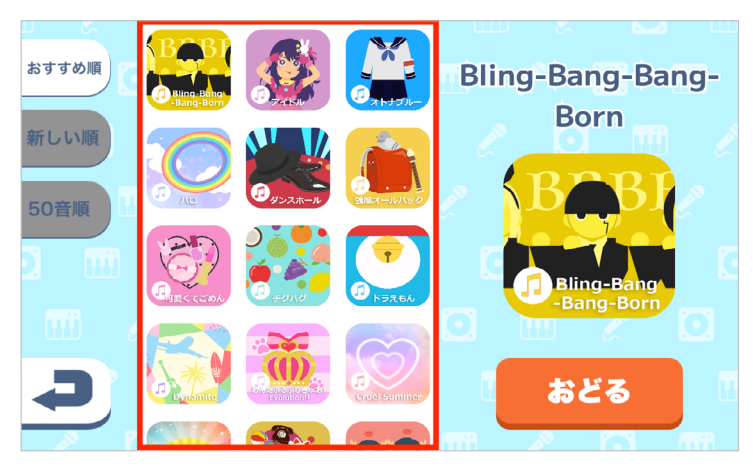

#### 1-4 Pepper for Education (Pepper 社会貢献プログラム 2) をご利用の方

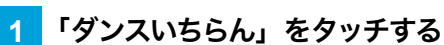

メイン画面が表示されます。

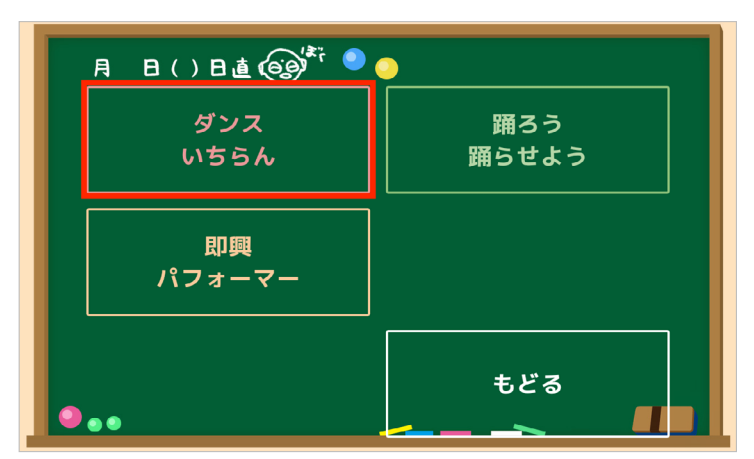

2 メイン画面で起動するダンスをタッチする

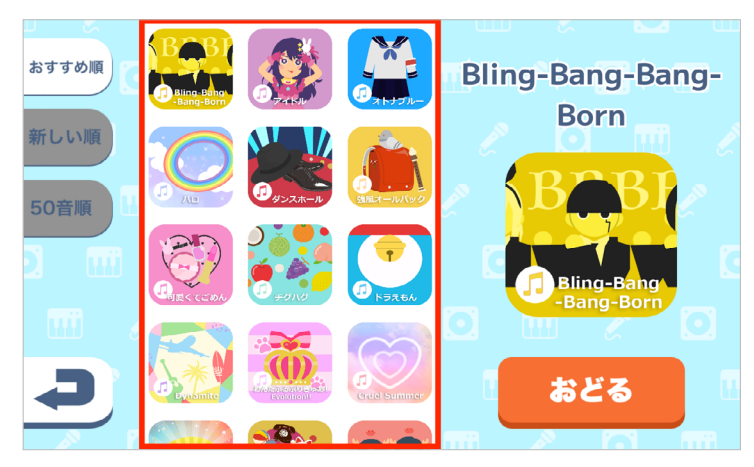

# 2メイン画面の基本操作

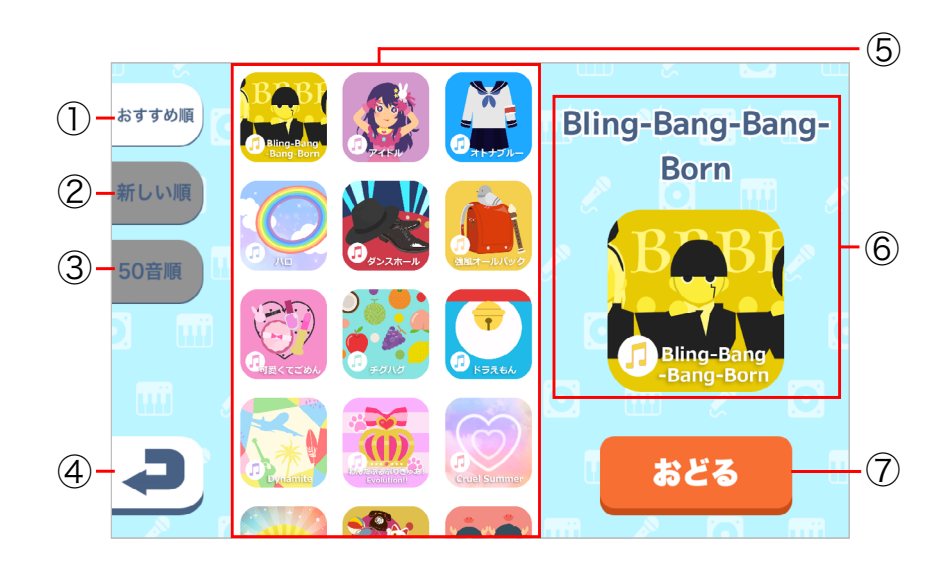

メイン画面

| 番号                       | 説明                                        |
|--------------------------|-------------------------------------------|
| 1                        | ⑤をおすすめ順に並び替えます。                           |
| 2                        | ⑤を新しい順に並び替えます。                            |
| 3                        | ⑤を 50 音順に並び替えます。                          |
| 4                        | ダンス選択アプリを終了します(「 メイン画面の表示を終了する」 6 ページ参照)。 |
| 5                        | 曲一覧が表示されます。アイコンをタッチすると、音楽のプレビューを再生します。    |
| 6                        | ⑤でタッチした曲の詳細情報が表示されます。                     |
| $\overline{\mathcal{O}}$ | ダンスを開始します。                                |

■ メイン画面で無操作状態が 60 秒間続くと、自動でダンス選択アプリが終了します。

■ メイン画面の表示を終了する

📘 メイン画面で 🛹 をタッチする

確認画面が表示されます。

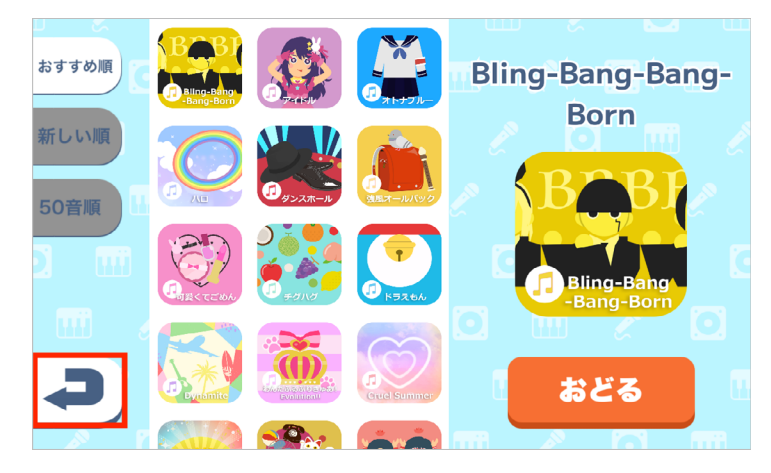

2 確認画面で「終了する」をタッチする

メイン画面の表示を終了します。

■ 引き続きダンスを選択する場合は「キャンセル」をタッチしてください。メイン画面が表示されます。

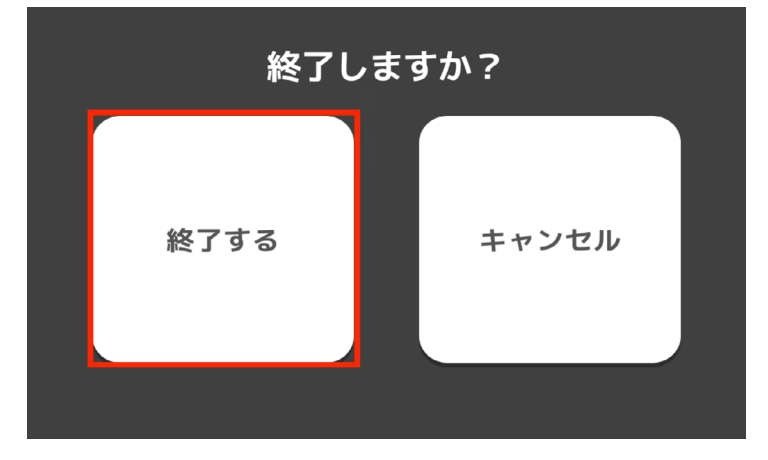